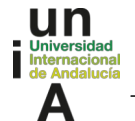

## PASOS A SEGUIR PARA SUBIR FOTOGRAFÍA AL PORTAL DE SERVICIOS UNIA (PARA PODER GENERAR LA TUI EN LA APP UNIA)

## 1, SUBIR FOTOGRAFÍA PORTAL DE SERVICIOS UNIA.

## Para poder generar la TUI desde la app es necesario tener subida una fotografía en el Portal de Servicios UNIA (https://portal.unia.es).

Puede acceder a nuestro Portal de Servicios (<u>https://portal.unia.es</u>) con su nombre de usuario y su contraseña personal. Si no recuerda la contraseña, no le ha sido facilitada o la que le ha sido facilitada no le permite el acceso, puede volver a generarla pinchando en el enlace ¿*No recuerda su contraseña o quiere cambiarla?*, en la página del Portal de Servicios: <u>https://portal.unia.es</u>

- 1. <u>Para subir la Fotografía, una vez haya accedido al Portal, vaya a Datos Personales -> Datos personales</u> <u>académicos y a continuación pinche en el Botón Modificar.</u>
- 2. Después seleccione el archivo de la fotografía que va a subir en el apartado Fotografía (*Puedes subir una foto que pese hasta 2000Kb, en formato jpg, jpeg, bmp y gif*)
- 3. <u>Una vez subido el archivo, pulse el botón Guardar.</u>

| PORTAL DE SERVICIOS UNIVERSITAS-XXI              |                  |                                                                                                    |
|--------------------------------------------------|------------------|----------------------------------------------------------------------------------------------------|
| A Inicio                                         | Datos Personales |                                                                                                    |
| 1 Datos personales                               | Importante       | En esta pantalla podrás consultar tus datos personales. Si deseas hacer alguna modificación pulsa en Modificar. |
| DATOS AC                                         |                  | Modificar                                                                                                    |
| Datos personales académicos<br>Cuentas bancarias | Datos básicos    | Nombre y apellidos                                                                                              |
| Recibos                                          |                  | PASAPORTE                                                                                                    |
| Cambio de contraseña                             |                  | Sexo                                                                                                    |
| Docencia                                         |                  | Email                                                                                                    |

Realizados estos pasos, ya podrá generar la TUI desde la App.

## 2, DESCARGA DE LA APP UNIA

La tarjeta virtual TUI se genera desde la App UNIA.

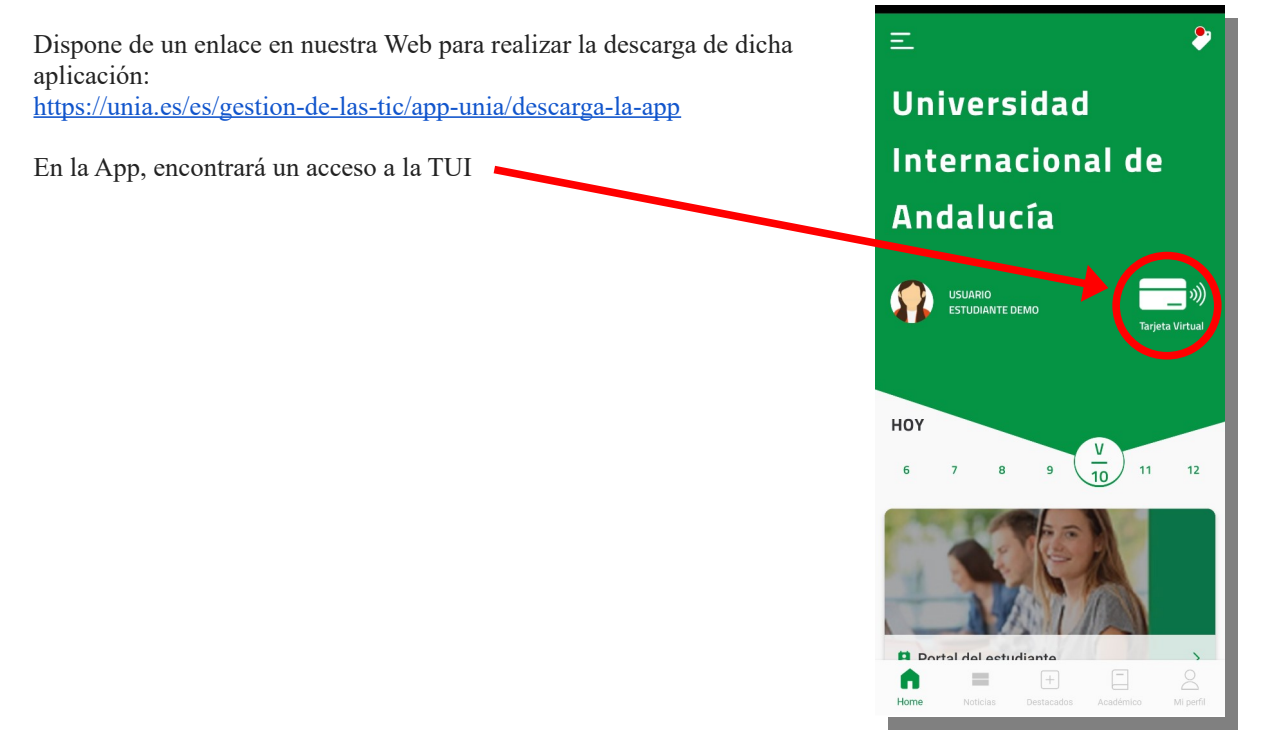